## **Use Adjusted Final Grade**

Last Modified on 03/11/2021 10:04 am CST

## Use Adjusted Final Grade.

1. Click Grades from the Navbar.

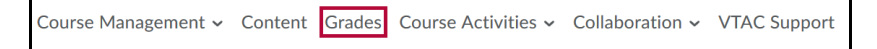

2. Click Settings from the top right of the screen.

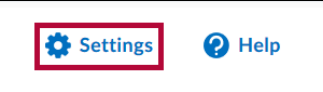

3. Click the Calculation Options tab towards the top of the screen.

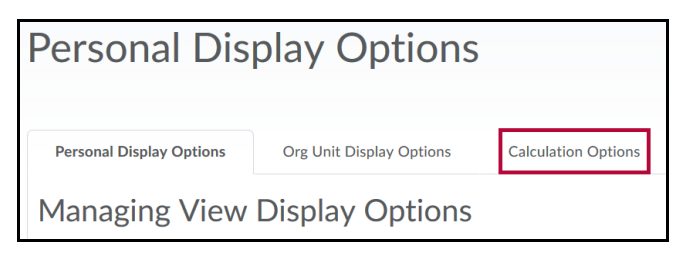

4. In the area labeled "Final Grade Released", choose the option to Release: Adjusted Final Grade.

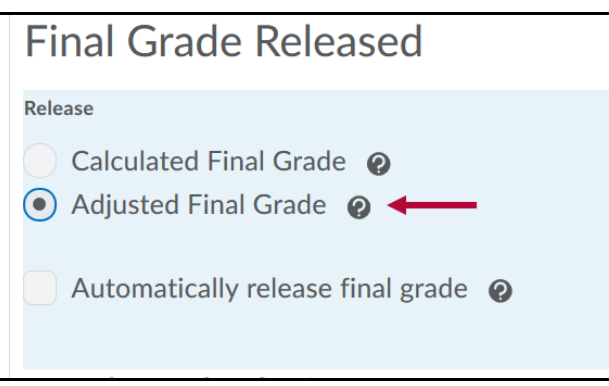

5. Scroll to the bottom of the page and clickSave.

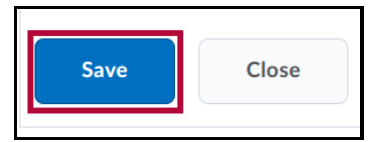

6. A new window will appear asking for confirmation on saving changes. ClickYes.

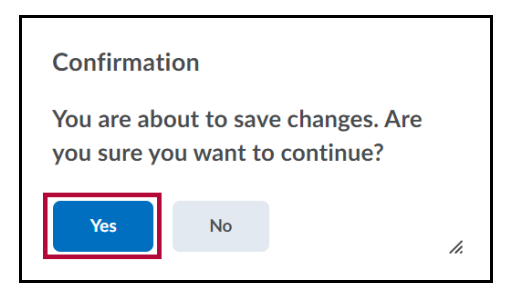

## Adjust the grades.

1. Click on Grades from the navigation bar.

| Course Management 🗸 | Content | Grades | Course Activities $\checkmark$ | Collaboration $\checkmark$ | VTAC Support |
|---------------------|---------|--------|--------------------------------|----------------------------|--------------|
|---------------------|---------|--------|--------------------------------|----------------------------|--------------|

2. Locate the **Final Adjusted Grade** column beneath the Final Grades Column. Click the dropdown arrow and click **Enter Grades**.

| Final A | djusted Grade   |
|---------|-----------------|
| E       | Edit            |
| E       | Enter Grades    |
| \       | View Statistics |
| \       | View Event Log  |

3. A list of all student's final calculated grades will appear. Located near the top of the screen, click the dropdown arrow next to "Final Grades" and then select **Transfer All.** The calculated scores will populate the adjusted score fields.

| Final Grades                           | ~                    |         |               |                |                      |  |
|----------------------------------------|----------------------|---------|---------------|----------------|----------------------|--|
| Show details and overall f             | Event Log            |         |               |                |                      |  |
| Users                                  | Recalculate All      |         |               |                |                      |  |
| View By: User 🗸                        | Transfer All         |         |               |                |                      |  |
| Search For                             | Clear All            |         | ;             |                |                      |  |
|                                        | Add Feedback for All |         |               |                |                      |  |
| <b>9</b> Set Grades <b>9</b> Clear Gra | Release All          |         | 📥 Emai        | I 🏠 Release/Un | release              |  |
| Last Name + First Name                 | Final Calc           |         | culated Grade |                | Final Adjusted Grade |  |
|                                        |                      | Grade   |               | Scheme         | Grade                |  |
| 🏲 Test, Student 🗸                      |                      | 10 / 10 |               | А              |                      |  |

4. A new confirmation window will appear. Click Yes.

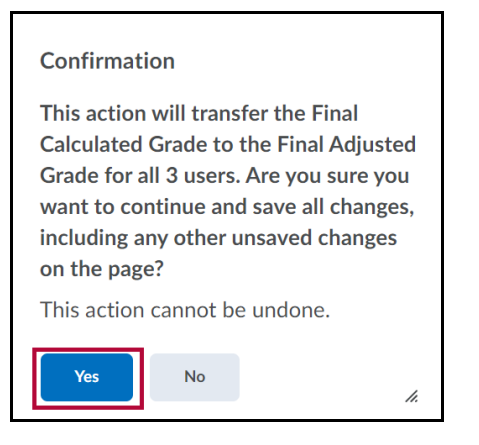

5. Click Save and then Yes in the confirmation window to save the changes that have been completed thus

| Г     |                |      |        |
|-------|----------------|------|--------|
|       | Save and Close | Save | Cancel |
| ar. L |                |      |        |

- 6. Modify scores as desired, such as rounding up, entering 0 for students who never submitted any assignments, etc.
- 7. Click the Save and Close button when finished.